หลักสูตรต่ออายุใบรับรองผู้ชำนาญการศุลกากร ครั้งที่ 2 ประจำปี พ.ศ. 2567 เป็นการฝึกอบรม รูปแบบออนไลน์ ผ่านโปรแกรมหรือแอพพลิเคชั่น Zoom Workplace เพื่อเป็นการเตรียมความพร้อม ก่อนการฝึกอบรม จึงขอแจ้งข้อกำหนด/กติกาเกี่ยวกับการฝึกอบรม รวมถึงวิธีการฝึกอบรมให้ผู้เข้ารับการฝึกอบรม ทราบและดำเนินการ ดังนี้

### 1. ข้อกำหนด/กติกาเกี่ยวกับการฝึกอบรม

### 1.1 ผู้มีสิทธิ์เข้ารับการฝึกอบรมเข้ากลุ่มฝึกอบรม LINE OpenChat

ผู้มีสิทธิ์เข้ารับการฝึกอบรม ต้องสแกน QR CODE ด้านขวามือ เพื่อเข้าร่วมกลุ่ม การฝึกอบรมหลักสูตรต่ออายุใบรับรองผู้ชำนาญการศุลกากร ครั้งที่ 2 ประจำปี พ.ศ. 2567 **ภายในวันที่ 9 ตุลาคม 2567** เพื่อรับข้อมูลข่าวสาร เอกสารประกอบ การบรรยาย และรหัสเข้าห้อง ZOOM ซึ่งจะแจ้งผ่านกลุ่ม LINE OpenChat นี้เท่านั้น ซึ่งมีขั้นตอนดังนี้

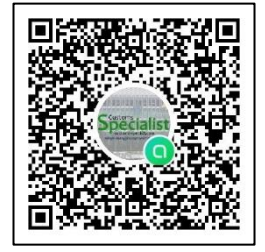

(1) สแกน QR CODE แล้ว ให้**กดเปิดใน LINE** และ**กดเข้าร่วมด้วยหน้าโปรไฟล์ใหม่** ตามรูปด้านล่าง

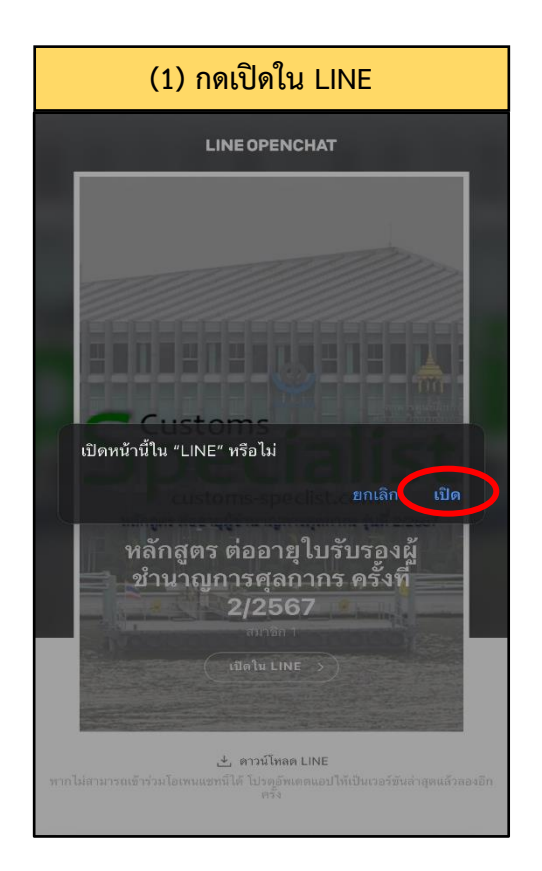

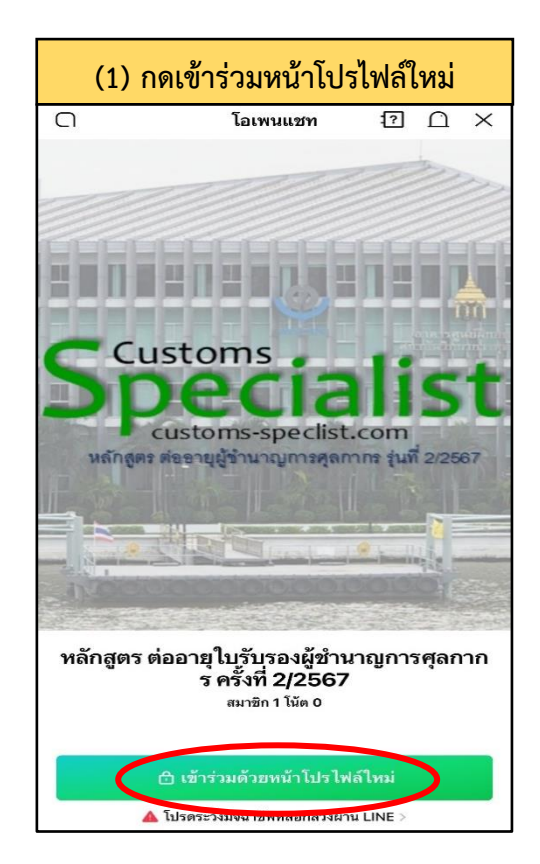

(2) ตอบคำถามเพื่อยืนยันตัวตน ในขั้นตอนนี้ให้ท่านใส่ หมายเลขผู้ชำนาญการฯ และชื่อ-นามสกุล ภาษาไทย ตัวอย่าง 99 ศุลกากร ทดสอบ และกดต่อไป

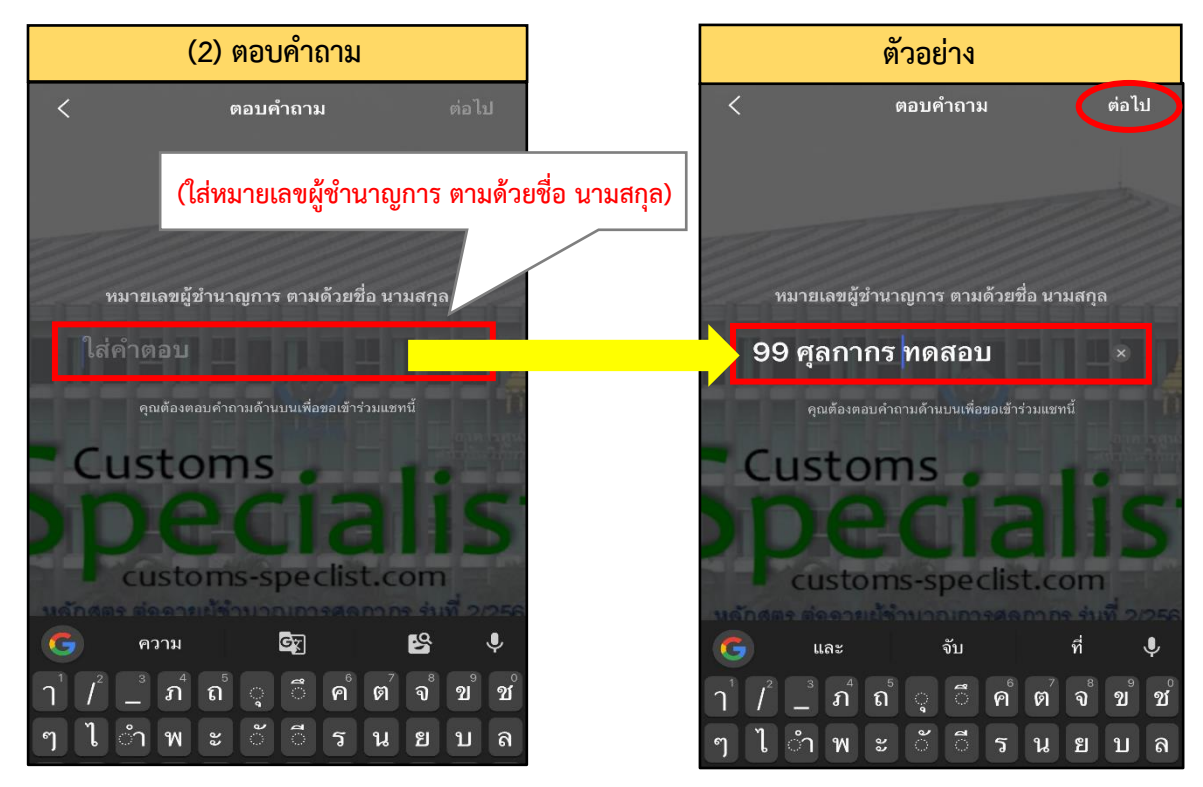

(3) กำหนดชื่อเล่นและรูปโปรไฟล์เพื่อเข้าร่วม LINE OpenChat ให้ท่านเลือกรูปโปรไฟล์ และกำหนดชื่อเล่น โดยใส่ "หมายเลขผู้ชำนาญการ และชื่อจริง (ภาษาไทย) เท่านั้น" ตัวอย่าง 99 ศุลกากร และกดส่ง กรณีที่ท่าน ไม่เปลี่ยนชื่อตามที่กำหนด เจ้าหน้าที่จะลบคำขอเข้าร่วมกลุ่มของท่าน และท่านจะต้องส่งคำขอเข้าร่วมกลุ่มเข้ามาใหม่ ทั้งนี้ เจ้าหน้าที่จะดำเนินการปิดกลุ่ม LINE OpenChat นี้ทันทีหลังจากเสร็จสิ้นการฝึกอบรม

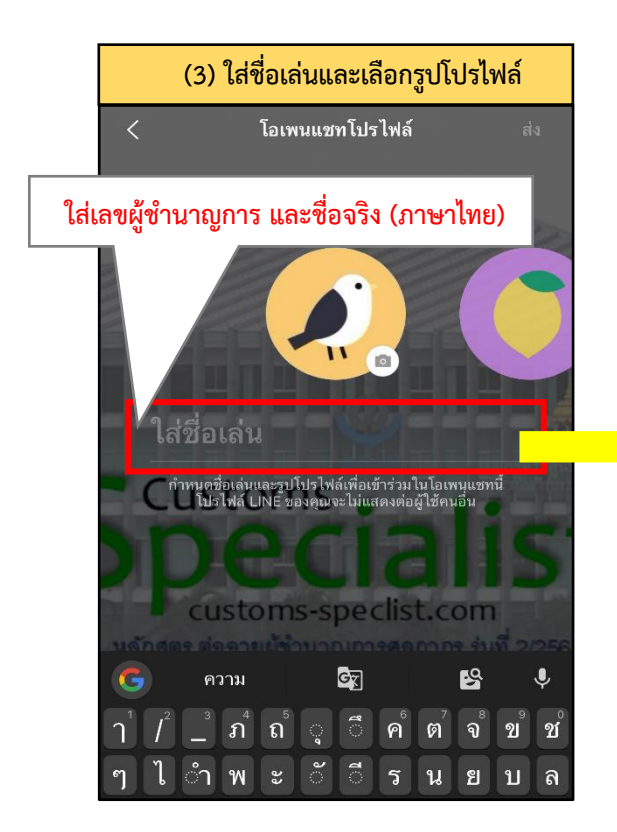

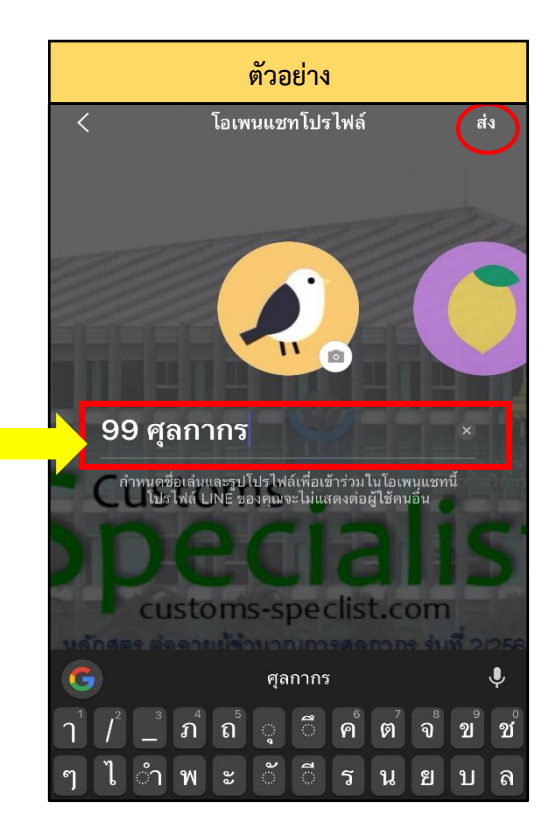

#### 1.2 ระยะเวลาและรูปแบบการฝึกอบรม

เป็นการฝึกอบรมออนไลน์ ระหว่างวันที่ 17 - 24 ตุลาคม 2567 เฉพาะวันจันทร์ - วันศุกร์ (รายละเอียด ตามตารางฝึกอบรม) ผ่านโปรแกรม ZOOM **เจ้าหน้าที่จะส่งหมายเลข Meeting ID และ Passcode ให้ท่าน** ทางกลุ่ม LINE OpenChat ในวันที่ 16 ตุลาคม 2567 เวลา 13.00 น. และจะใช้รหัสนี้ในการเข้าห้องอบรม ZOOM ตลอดทั้งหลักสูตร โดยห้องอบรม ZOOM จะเปิดให้เข้าได้ตั้งแต่เวลา 16.00 น. ของการฝึกอบรมในแต่ละวัน

<u>เริ่มบรรยาย</u> เวลา 17.00 – 20.00 น. (พักเบรก เวลา 18.30 – 18.45 น.)

#### 1.3 การลงทะเบียน/การเช็คชื่อ

ในการลงทะเบียนแต่ละวัน เจ้าหน้าที่จะตรวจสอบจากการเข้าอบรมในระบบ ZOOM โดยผู้เข้ารับ การฝึกอบรมจะต้อง<u>เข้าอบรมผ่านระบบ ZOOM</u> **ภายในเวลา 18.00 น. และจะต้องมีระยะเวลาการเข้าร่วมอบรม ในแต่ละวันไม่น้อยกว่าร้อยละ 60 (1 ชั่วโมง 30 นาที)** หากท่านไม่เข้าห้อง ZOOM ภายในเวลา 18.00 น. และมีระยะเวลาเข้าร่วมอบรมในแต่ละวัน น้อยกว่าร้อยละ 60 <u>จะถือว่าขาดอบรมในวันนั้น</u>

1.4 เปิดกล้อง ปิดไมค์ ขณะอบรม ขอให้ผู้เข้ารับการฝึกอบรมเปิดกล้อง ปิดไมค์ เพื่อป้องกันเสียงรบกวน ในระหว่างการฝึกอบรม กรณีมีข้อสงสัยหรือข้อซักถามในระหว่างการฝึกอบรม ให้กดปุ่มยกมือ (Raise Hand) ส่งสัญญาณให้วิทยากรทราบ เมื่อวิทยากรอนุญาตให้สอบถาม จึงสามารถกดเปิดเสียงไมค์ได้

1.5 ไม่อนุญาตให้ผู้อบรมเข้าอบรมเข้าห้อง ZOOM พร้อมกันหลายอุปกรณ์ ในการเข้าอบรมแต่ละครั้ง อนุญาตให้ผู้อบรมเข้าอบรมโดยใช้อุปกรณ์เดียวเท่านั้น เพื่อป้องกันการสวมสิทธิ์จากบุคคลอื่น หากท่านใดต้องการ เปลี่ยนอุปกรณ์ ให้แจ้งเจ้าหน้าที่ในกลุ่ม Line OpenChat เพื่อเจ้าหน้าที่จะได้ตรวจสอบและอนุมัติการเข้าห้อง อบรมบนอุปกรณ์ใหม่

1.6 ห้ามผู้ใดทำซ้ำ คัดลอก ลอกเลียน ดัดแปลง ปลอมแปลง จัดเผยแพร่ จำหน่าย ให้เช่า เข้าครอบครอง เรียกดึงข้อมูล บันทึก ส่งผ่าน หรือกระทำการใดๆ เกี่ยวกับสิทธิและทรัพย์สินทางปัญญาของกรมศุลกากร โดยไม่ขอบ ด้วยกฎหมาย หรือโดยไม่ได้รับอนุญาตจากกรมศุลกากร หรือโดยก่อให้เกิดความเสียหายแก่กรมศุลกากร อันเป็น การกระทำความผิดทางอาญา ซึ่งต้องได้รับโทษ ตามพระราชบัญญัติลิขสิทธิ์ พ.ศ. 2537 และกฎหมายอื่นที่เกี่ยวข้อง อีกทั้งเป็นการกระทำละเมิดต่อกรมศุลกากร ซึ่งกรมศุลกากร สงวนสิทธิ์ในการยับยั้งการกระทำนั้นในทันที และจะดำเนินการทางกฎหมายต่อผู้กระทำละเมิดอย่างเด็ดขาดโดยไม่มีข้อยกเว้น

ทั้งนี้ เนื้อหา รูปภาพ เอกสารประกอบการบรรยาย และสิ่งอื่นๆ ทั้งหมด ที่เกี่ยวข้องกับหลักสูตรต่ออายุ ใบรับรองผู้ชำนาญการศุลกากร ครั้งที่ 2 ประจำปี พ.ศ. 2567 นี้ เป็นทรัพย์สินทางปัญญาของกรมศุลกากร สงวนลิขสิทธิ์ตามพระราชบัญญัติลิขสิทธิ์ พ.ศ. 2537 โดยกรมศุลกากร

1.7 ต้องปฏิบัติตามข้อกำหนด กติกาอย่างเคร่งครัด เพื่อรักษาสิทธิของตนเอง

### 1.8 ข้อแนะนำในการเตรียมความพร้อมสำหรับการอบรมออนไลน์

- (1) ผู้เข้าอบรมจะต้องดาวน์โหลดและติดตั้งโปรแกรม ZOOM และเรียนรู้การใช้งานของโปรแกรม
- (2) ต<sup>์</sup>รวจสอบความพร้อมของอุปกรณ์ที่จะใช้งานและจะต้องเชื่อมต่อกับสัญญาณอินเตอร์เน็ตความเร็วสูง
- (3) ดาวน์โหลดและพิมพ์เอกสารประกอบการบรรยาย เพื่อใช้ประกอบการฝึกอบรม

ทั้งนี้ ห้ามมิให้เชิญบุคคลอื่นที่ไม่มีส่วนเกี่ยวข้อง หรือไม่มีสิทธิ์เข้ารับการฝึกอบรม เข้ามาอยู่ในกลุ่ม การฝึกอบรม หากเจ้าหน้าที่ตรวจสอบพบ จะดำเนินการลบบุคคลดังกล่าวออกจากกลุ่มโดยไม่จำเป็นต้องแจ้ง ให้ทราบล่วงหน้า วันพุธที่ 16 ตุลาคม 2567 เวลา 16.00 - 17.00 น.

เจ้าหน้าที่จะดำเนินการทดสอบภาพและเสียงของการฝึกอบรมออนไลน์ รวมถึงชี้แจงข้อกำหนด กติกาการฝึกอบรมออนไลน์ ผ่านระบบ Zoom

## 2. วิธีการใช้งานและการเข้าร่วมอบรมออนไลน์ ผ่านโปรแกรม Zoom Workplace

## 2.1 ติดตั้งโปรแกรมบนอุปกรณ์ที่จะใช้งาน

(1) การติดตั้งโปรแก่รมบนสมาร์ทโฟน หรือ แท็บเล็ต สามารถทำการดาวน์โหลดและติดตั้ง แอพพลิเคชั่น Zoom ผ่านร้านค้า (Store) แล้วแต่ระบบปฏิบัติการของมือถือคุณ โดยการเข้าไปที่ App Store หรือ Play Store

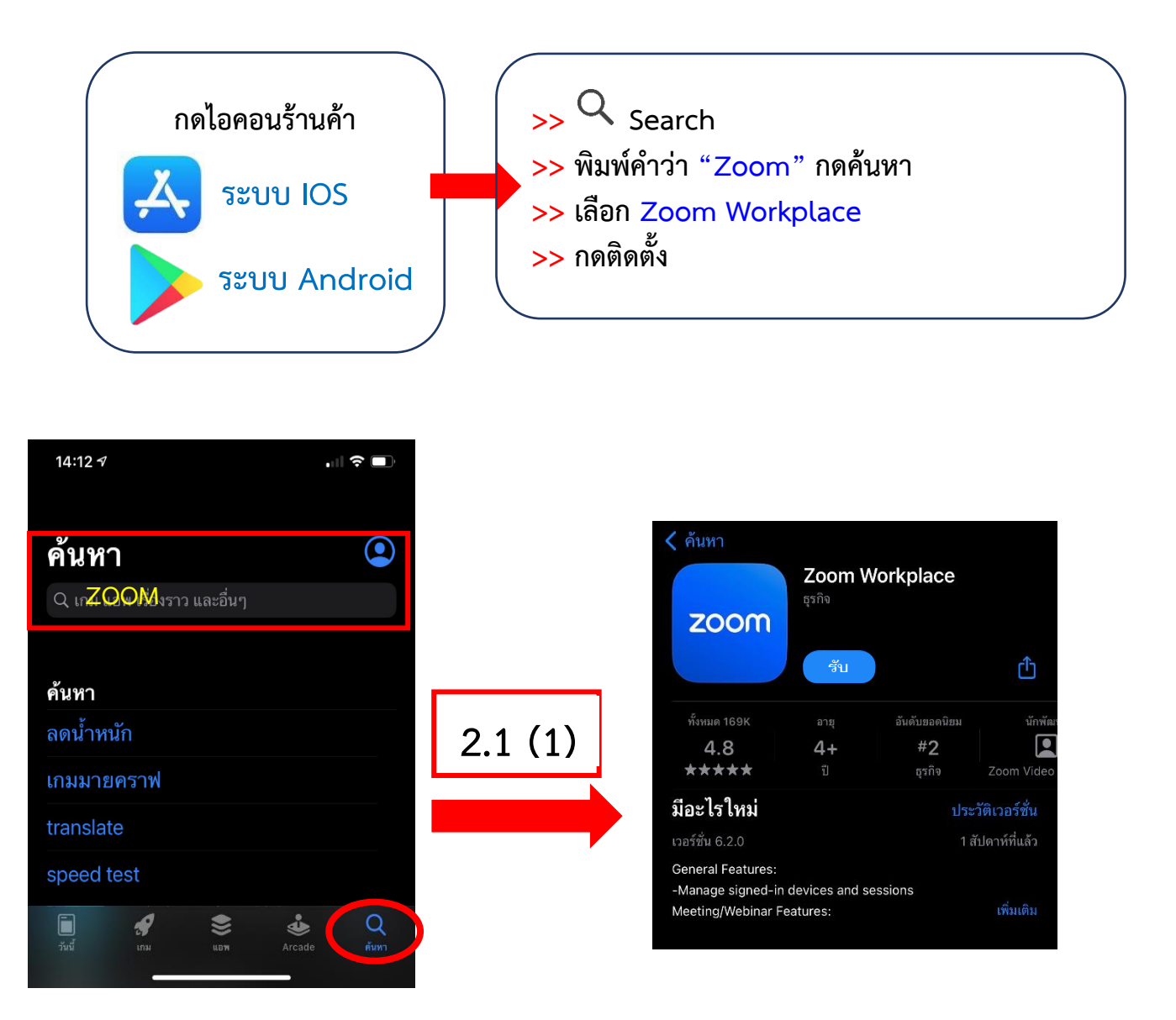

## (2) ติดตั้งโปรแกรมบนคอมพิวเตอร์ หรือ โน้ตบุ๊ค

1) ให้เข้าเว็บไซต์ <u>https://zoom.us/download</u> และกดดาวน์โหลด

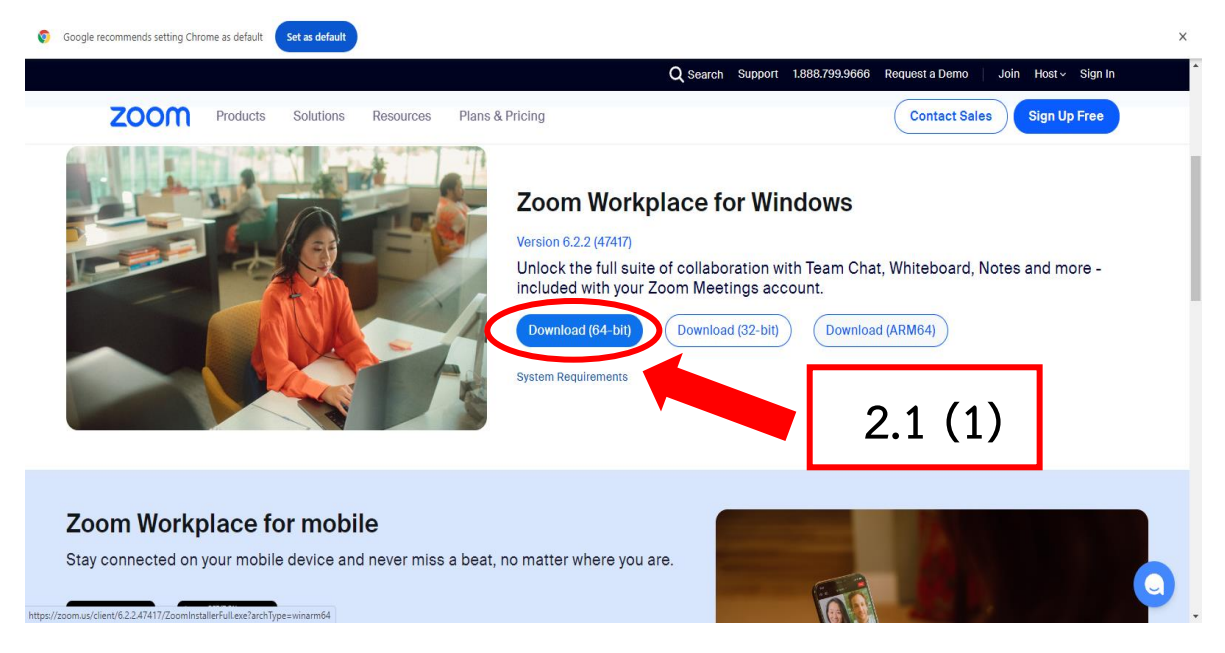

 เมื่อทำการดาวน์โหลดเรียบร้อย ให้คลิกที่ไฟล์ที่ดาวน์โหลดไว้เมื่อสักครู่ เพื่อทำการติดตั้ง และรอโปรแกรมดำเนินการติดตั้งจนเสร็จ

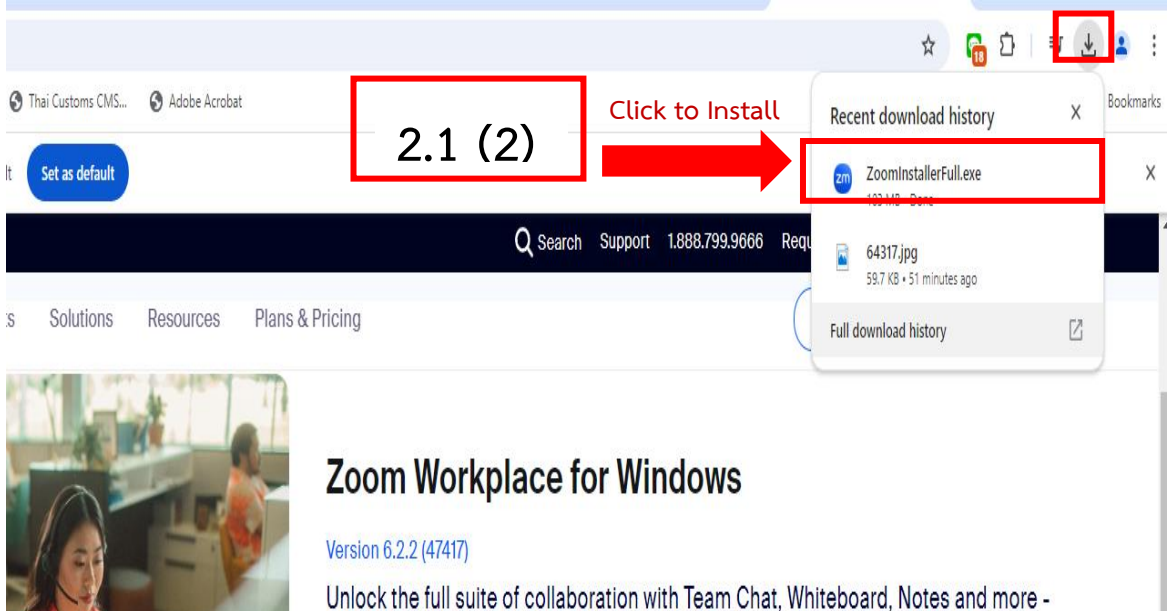

included with your Zoom Meetings account.

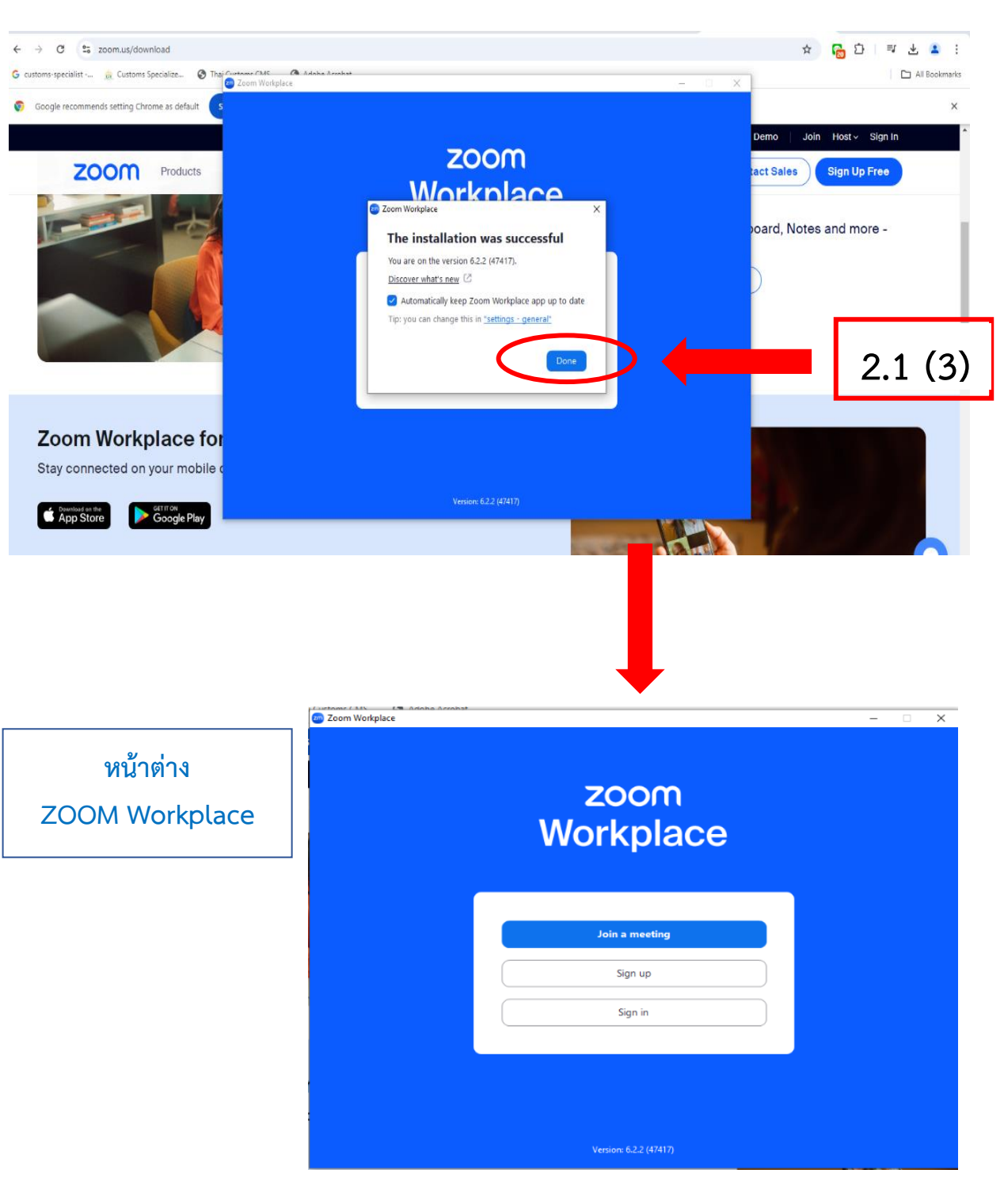

3) เมื่อติดตั้งโปรแกรมเสร็จสิ้นแล้ว ให้คลิ๊ก Done จะขึ้นหน้าต่าง ZOOM ดังรูป

## 2.2 วิธีการเข้าร่วมอบรมออนไลน์ (ผ่าน Personal Meeting ID)

**2.2.1 เปิดโปรแกรม** . บนอุปกรณ์ที่ติดตั้งขึ้นมา จากนั้น **กดปุม Join a Meetings** บนหน้าต่างโปรแกรม/แอพพลิเคชั่น

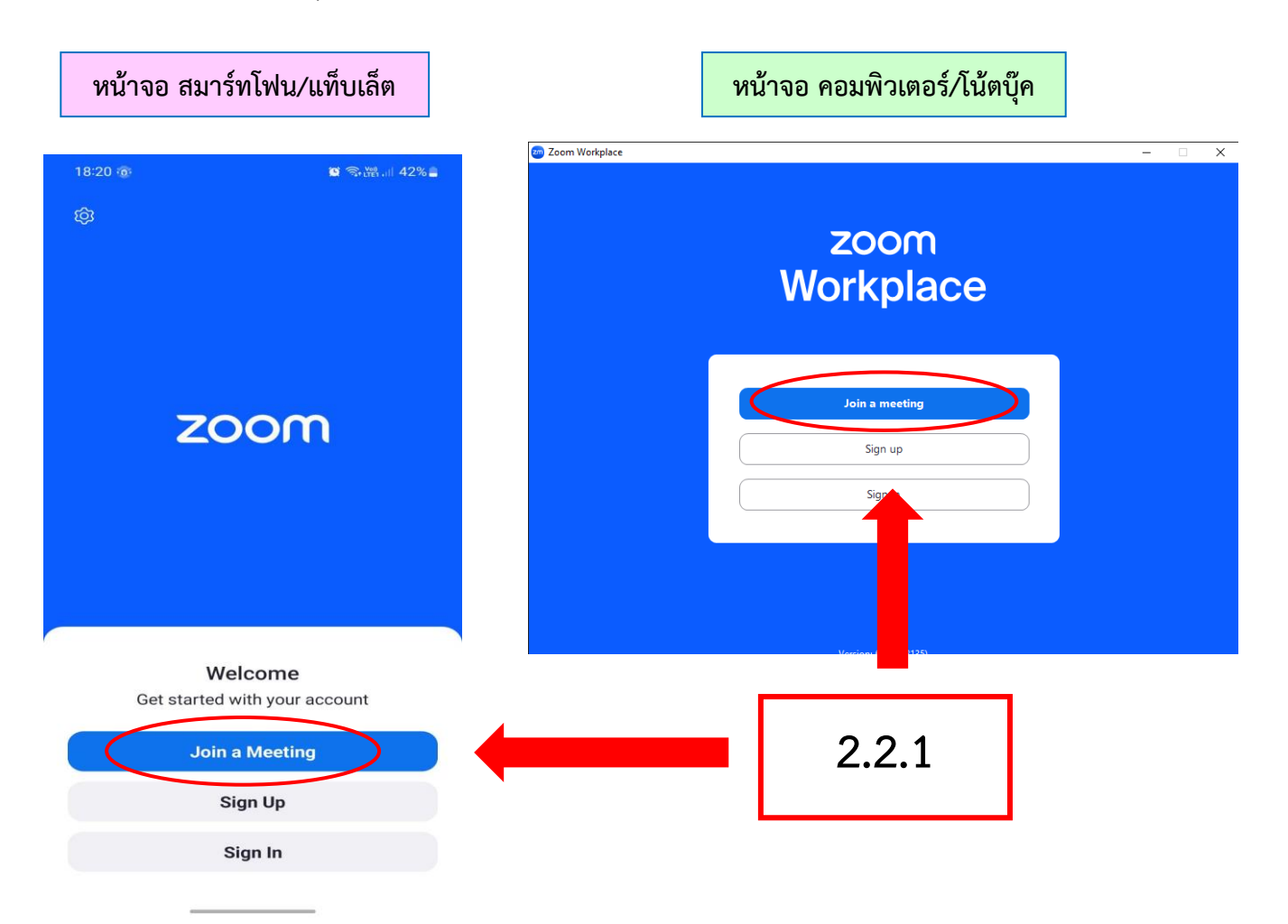

**2.2.2 พิมพ์ข้อมูลสำหรับเข้าห้องอบรม** เมื่อกด Join a Meeting จะขึ้นหน้าต่างสำหรับ ใส่ข้อมูล ดังนี้

1) ช่อง Meeting ID : ให้ใส่หมายเลข Meeting ID (<u>เจ้าหน้าที่ส่งให้ในกลุ่ม Line</u>)

2) ช่อง Your Name หรือ Scr<u>een Name : ให้</u>ใส่หมายเลขผู้ชำนาญการศุลกากร

ตามด้วยชื่อจริง เป็นภาษาไทย เท่านั้น ตัวอย่าง 99 ศุลกากร

3) กด Join

(รายละเอียดตามรูปด้านล่าง)

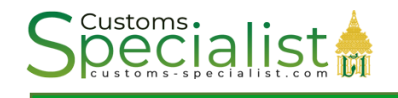

#### หน้าจอ สมาร์ทโฟน/แท็บเล็ต

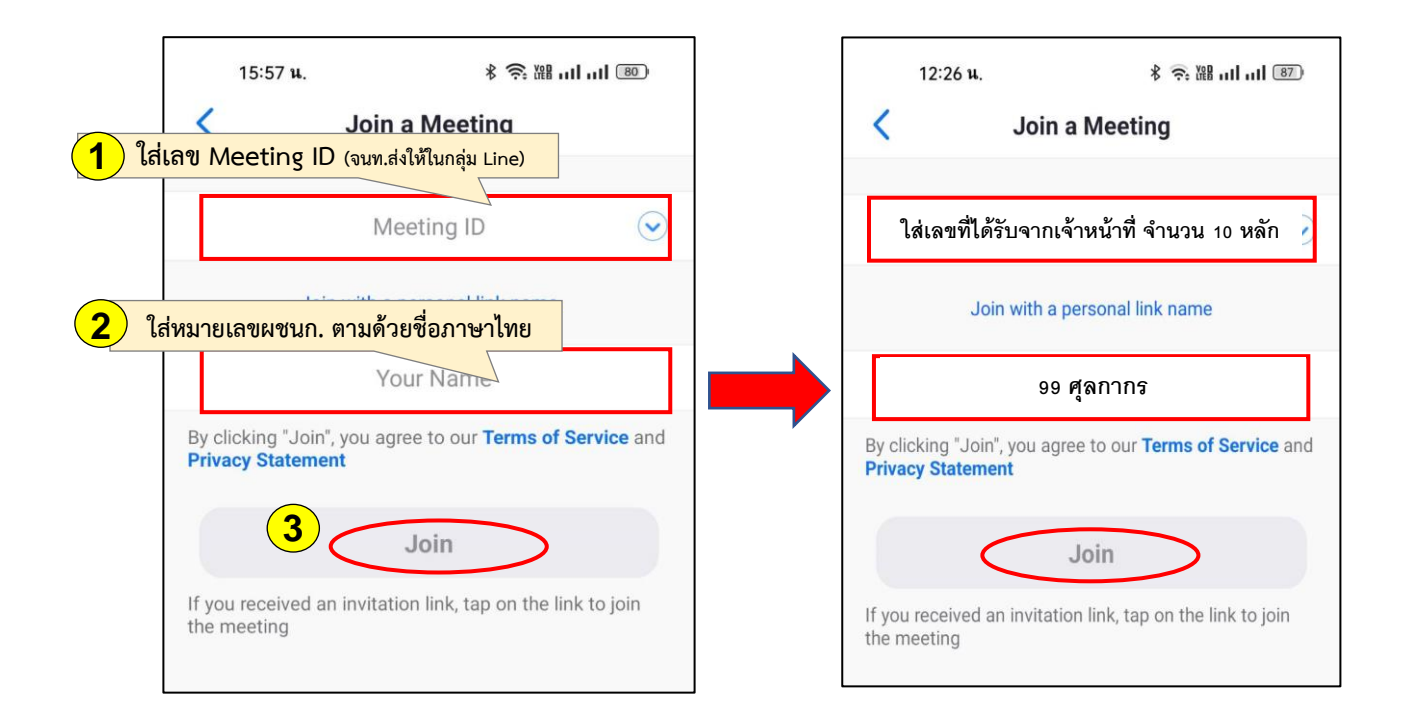

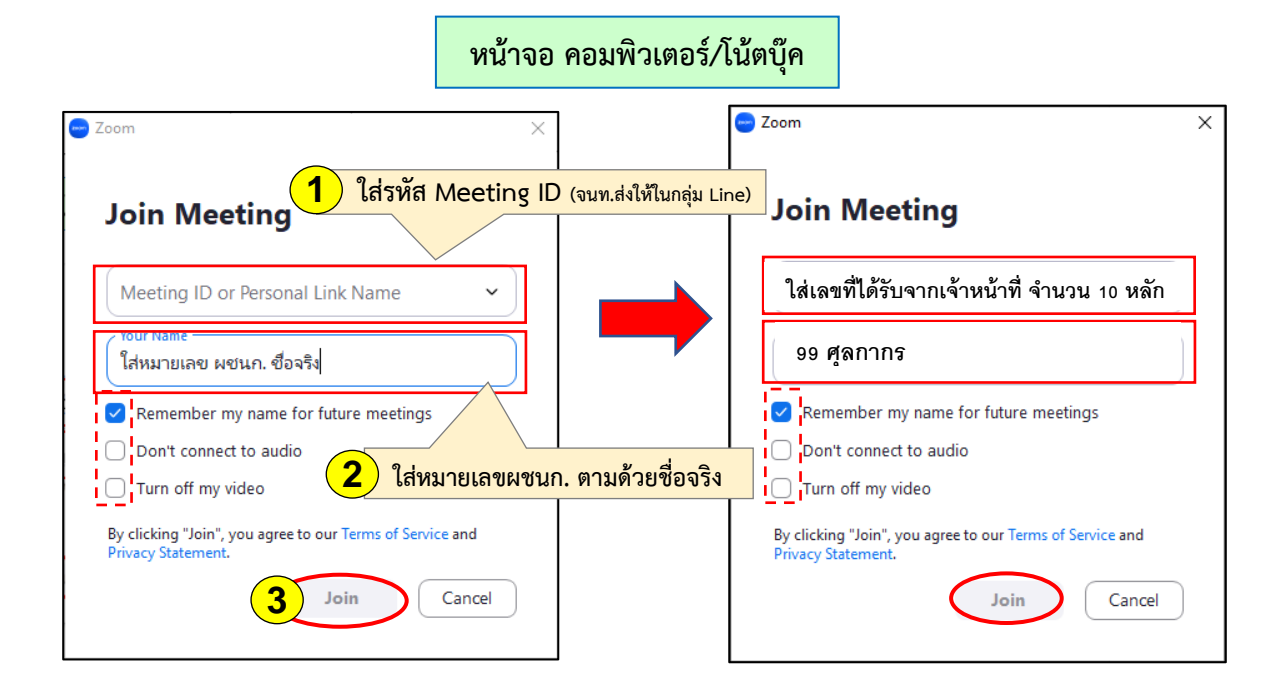

**2.2.3 พิมพ์หมายเลข Passcode** เมื่อกด Join เรียบร้อยแล้ว จะขึ้นหน้าต่างให้ใส่ข้อมูล หมายเลข Meeting Passcode ให้ท่านใส่หมายเลข Meeting Passcode ที่ได้รับจากเจ้าหน้าที่ จากนั้น **กด Join Meeting** 

| หน้าจอ สมาร์                       | ทโฟน/แท็บเล็ต                                                        | หน้าจอ คอมพิวเตอร์/โน้ตบุ๊ค                                                                                                   |                                                    |
|------------------------------------|----------------------------------------------------------------------|----------------------------------------------------------------------------------------------------|----------------------------------------------------|
| 09:49 u.<br>O Preparin             | * 奈 躍 ul ul m<br>g meeting                                           | Zoom X                                                                                                    |                                                    |
| Please enter your me               | eting passcode                                                       | Enter meeting password<br>เกิดสรหัส Passcode                                                                                  | 2.2.3                                              |
| Cancel                             | ок                                                                   | Join Meeting Cancel                                                                                                    |                                                    |
| หม<br>ทางกลุ่ม LII<br>ในการเข้าห้อ | <b>งายเหตุ</b> : เจ้าหน้าที่จ<br>NE OpenChat ในวั<br>งอบรม ZOOM ตลอด | ะส่งหมายเลข <mark>Meeting ID</mark> และ <mark>Meeting</mark><br>น <b>ที่ 16 ตุลาคม 2567 เวลา 13.00 น.</b> แส<br>เทั้งหลักสูตร | <mark>Passcode ให้ท่าน</mark><br>าะจะใช้หมายเลขนี้ |

2.2.4 เมื่อกด Join Meeting แล้ว ผู้ที่ใช้อุปกรณ์คอมพิวเตอร์/โน้ตบุ๊ค ให้ทำการกดปิด ไมค์โครโฟน (Mute) และกดเปิดกล้อง (Start Video) จากนั้นกด Join ตามรูปด้านล่าง ส่วนผู้ที่ใช้ สมาร์ทโฟน/แท็บเล็ต ให้กด Join ได้เลย

| หน้าจอ สมาร์ทโฟน/แท็บเล็ต                                                   | หน้าจอ คอมพิวเตอร์/โน้ตบุ๊ค                                     |
|-----------------------------------------------------------------------------|-----------------------------------------------------------------|
| 09:50 W. 化 の の の の の の の の の の の の の の の の の の                              | Video Preview X                                                 |
| •                                                                           | 999 นายอากร                                                     |
| -                                                                           | กดปิดไมค์ก่อนเข้าห้อง                                           |
| Always show video preview<br>dialog when joining a video<br>meeting<br>Join | ✓ Always show video preview dialog when joining a video meeting |

**2.2.5 รอเจ้าหน้าที่อนุมัติเข้าห้องอบรม** เมื่อท่านกด Join แล้ว จะขึ้นหน้าจอสีฟ้า/สีดำ ให้ท่านรอเจ้าหน้าที่ตรวจสอบชื่อ และกดยอมรับ/อนุมัติการเข้าห้องอบรมสักครู่ หากท่านใดใส่ชื่อ ในช่อง Your Name หรือ User ไม่ถูกต้อง เจ้าหน้าที่จะไม่กดยอมรับ/อนุมัติการเข้าห้องให้ ท่านจะต้องกดออกจาก ZOOM แล้วดำเนินการเข้ามาใหม่

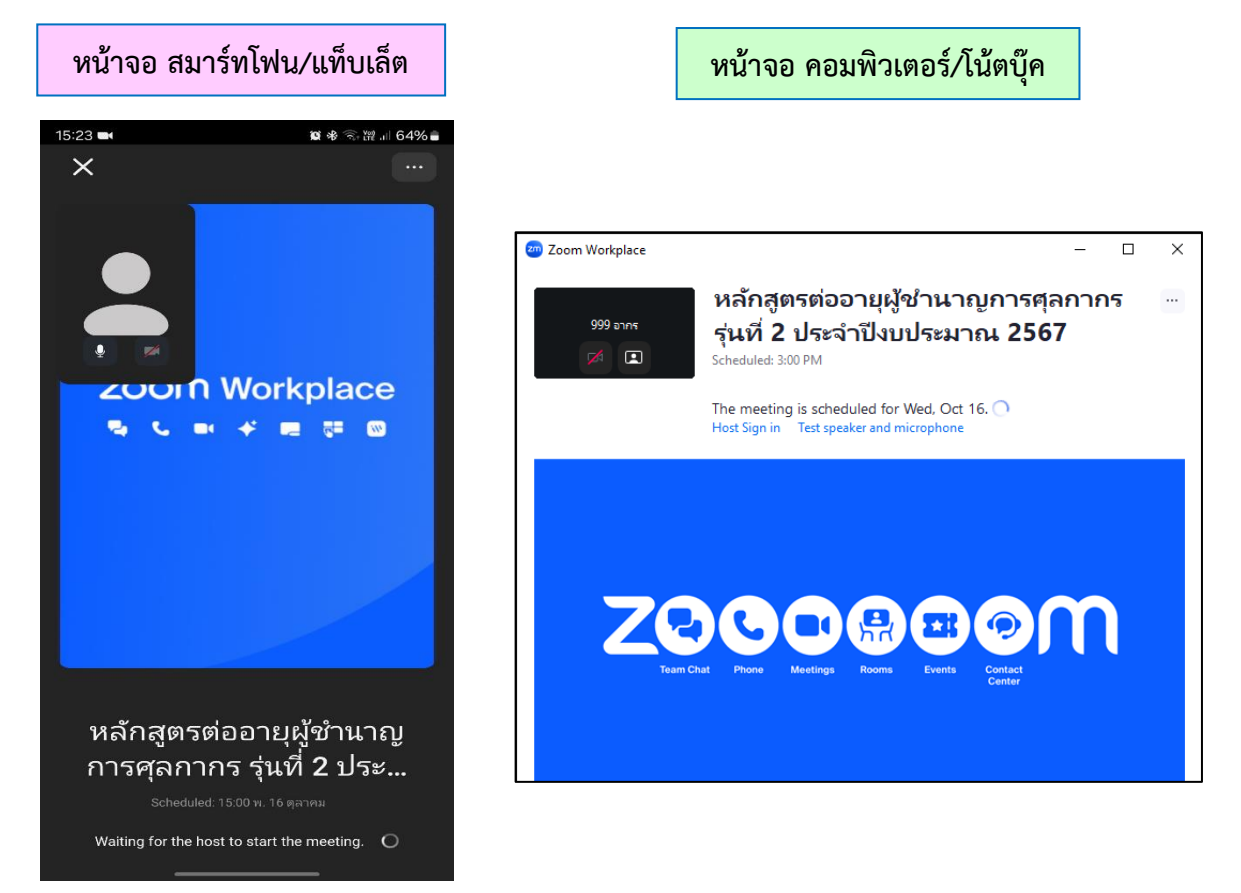

2.2.6 การปิดไมค์และเปิดวิดีโอ ให้กดไอคอนดังรูปที่ปรากฎบนเมนูหน้าแอพพลิเคชั่น Zoom

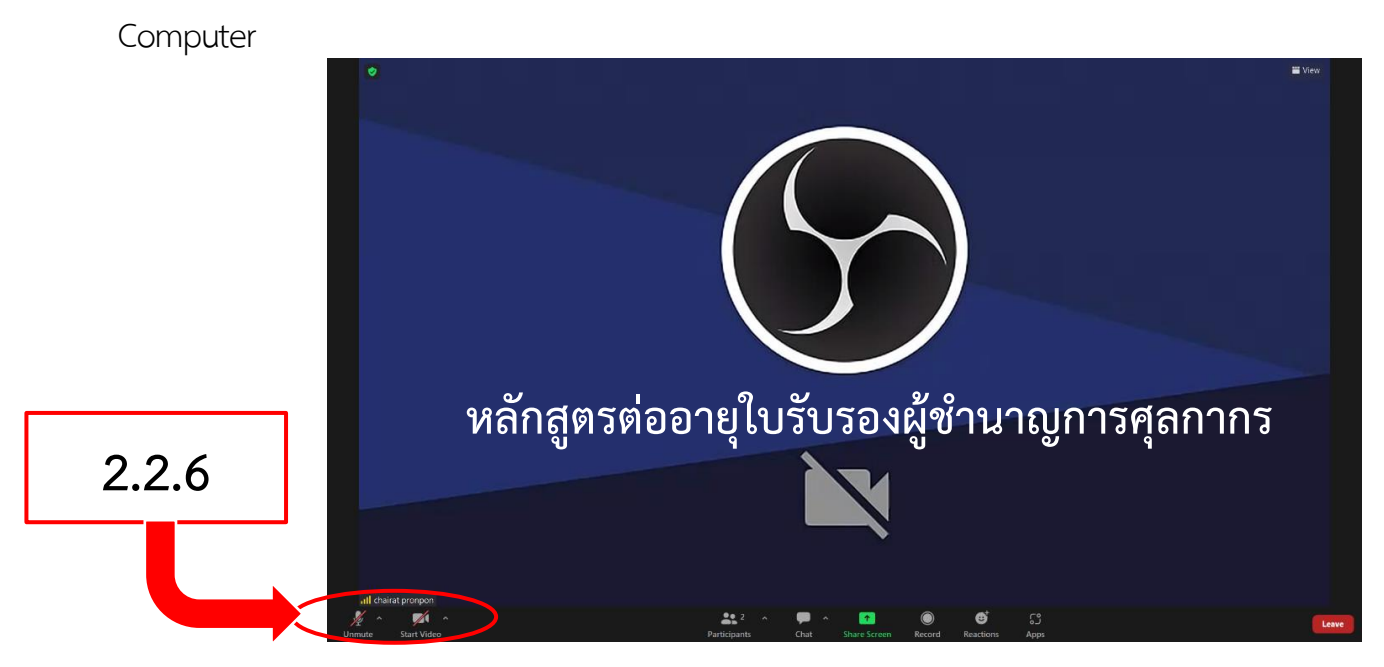

2.2.7 การเปิดเสียง Smart Phone , Ipad , Tablet และการปิดไมค์ เปิดวีดีโอ ให้กดไอคอนดังรูปที่ปรากฎบนเมนูหน้าแอพพลิเคชั่น Zoom

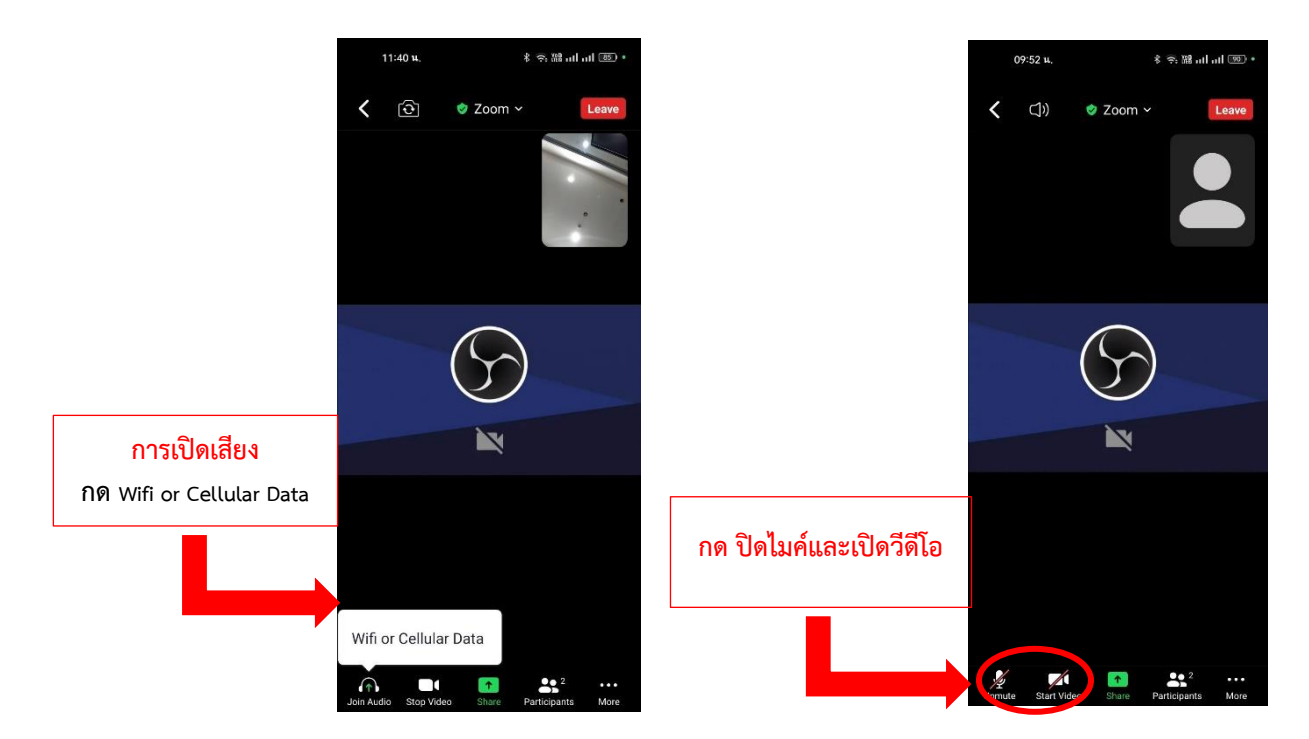

**2.2.8 ในกรณีที่มีคำถาม**ผู้เข้าร่วมอบรมสามารถแชทเพื่อสอบถามวิทยากรได้ดังรูป

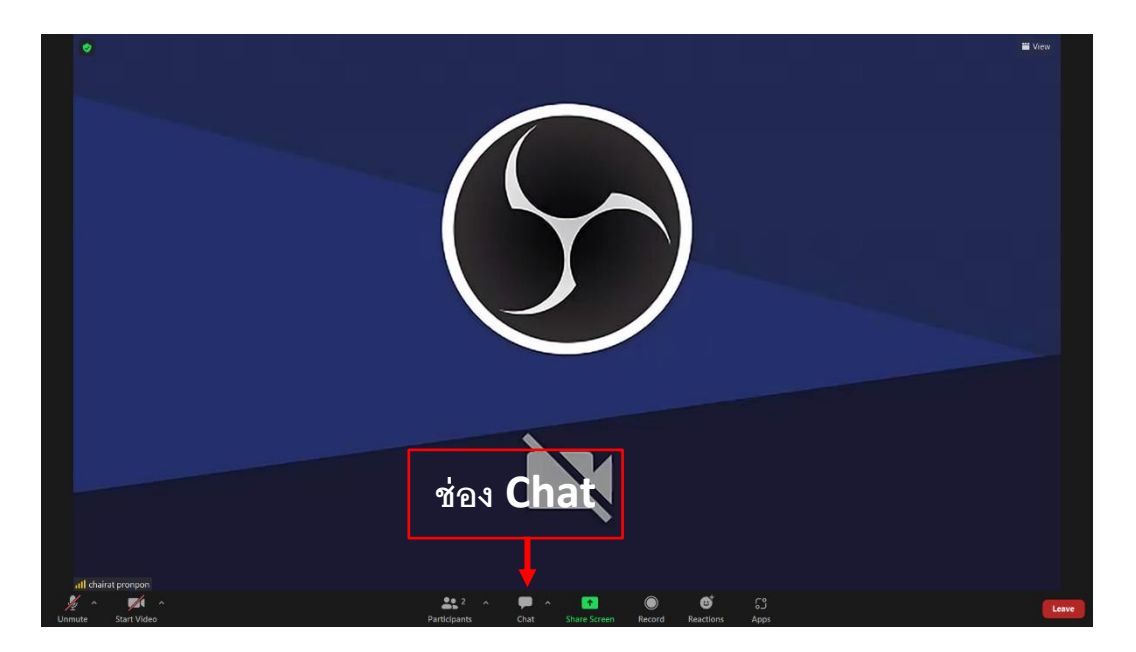

**2.2.9 เมื่อจบการฝึกอบรม**แล้วสามารถกด <u>END Meeting</u> หรือ <u>Leave</u> เพื่อออกจาก การฝึกอบรมได้ทันที

### 2.2.10 เมนูใช้การใช้งานแอพพลิเคชั่น Zoom

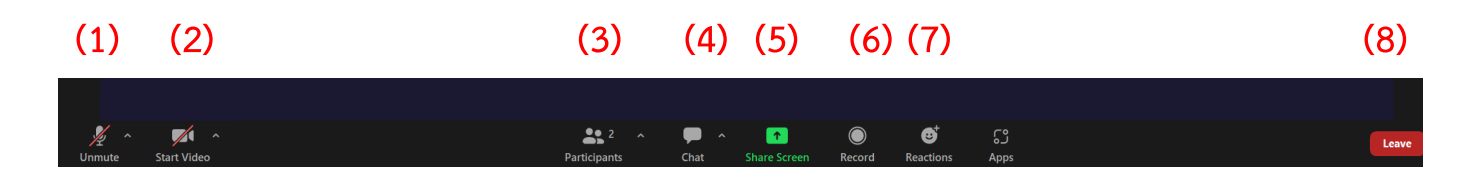

- 1. Audio เปิด ปิดไมโครโฟน
- 2. Video เปิด ปิดวีดีโอ
- 3. Participants รายชื่อผู้เข้าร่วมอบรม
- 4. Chat สนทนากับเจ้าหน้าที่ วิทยากร และผู้เข้าร่วมอบรมอื่น
- 5. Share แชร์หน้าต่างที่ต้องการของผู้เข้าร่วมอบรม
- 6. Record บันทึกวิดีโอการอบรม (ใช้ได้เฉพาะ Host/Admin)
- 7. Reaction การแสดงอารมณ์ แสดงสัญลักษณ์ หรือยกมือเมื่อต้องการสอบถาม
- 8. Leave Meeting ออกจากห้อง ZOOM

\*\*\*\*\*

### กำหนดการฝึกอบรม หลักสูตรต่ออายุใบรับรองผู้ชำนาญการศุลกากร ครั้งที่ 2 ประจำปี พ.ศ. 2567 (รูปแบบออนไลน์ ผ่านโปรแกรม ZOOM Could Meetings) ระหว่างวันที่ 17 - 24 ตุลาคม 2567 ถ่ายทอดสด ณ ห้องประชุม ชั้น 1 อาคารสโมสรศุลกากร กรมศุลกากร

| วัน เวลา                              |             | เวลา             | หัวข้อวิชา                                                   | วิทยากร                                        |
|---------------------------------------|-------------|------------------|--------------------------------------------------------------|------------------------------------------------|
| <b>ឃុ</b> ប                           | 16 ต.ค. 67  | 16.00 - 17.00 น. | ทดสอบระบบ ZOOM /<br>ชี้แจงข้อกำหนด กติกา เกี่ยวกับการฝึกอบรม | สถาบันวิทยาการศุลกากร                          |
| D D D D D D D D D D D D D D D D D D D | 17 ~ 0 (7   | 17.00 - 18.30 น. | กฎหมายศุลกากร                                                | ผชช. อัจฉรา เข็มทองใหญ่                        |
| พฤหลบด 17 (                           | 11 61.41.01 | 19.00 - 20.00 น. | การใช้สิทธิพิเศษทางอากรศุลกากร ภายใต้ FTA                    | หน. ศิริพร อุเลา                               |
| ศุกร์                                 | 18 ต.ค. 67  | 17.00 - 20.00 น. | การใช้สิทธิพิเศษทางอากรศุลกากร ภายใต้ FTA (ต่อ)              | หน. ศิริพร อุเลา                               |
| จันทร์                                | 21 ต.ค. 67  | 17.00 - 20.00 น. | ระบบตรวจสอบสินค้าร่วม                                        | นายด่านฯ วรรณา ผู้อุตส่าห์                     |
| อังคาร                                | 22 ต.ค. 67  | 17.00 - 20.00 น. | ระบบพิธีการศุลกากรอิเล็กทรอนิกส์                             | ผอ. อัญชลี อินโต<br>และผอ. รุ่งรัตน์ ผูกประยูร |
| พฤหัสบดี                              | 24 ต.ค. 67  | 17.00 - 20.00 น. | การใช้สิทธิประโยชน์ทางภาษีอากร                               | ผชช. นัยรัตน์ พงศ์ศักดินนท์                    |

\*\*\*\*\*

| ลำดับที่ | หมายเลข<br>ผู้ชำนาญการศุลกากร | คำนำหน้า    | ชื่อ          | นามสกุล            |
|----------|-------------------------------|-------------|---------------|--------------------|
| 1        | 5                             | ว่าที่ ร.ต. | สมศักดิ์      | ชูเชิดวัฒนศักดิ์   |
| 2        | 9                             | นาย         | เกียรติศักดิ์ | ศรีวิบูลย์         |
| 3        | 17                            | นาย         | มนตรี         | ระกาศ              |
| 4        | 20                            | นางสาว      | อุไร          | ີວີริຍตระกูลชัย    |
| 5        | 22                            | นาย         | ชนะนิพนธ์     | สุนทรพันธุ์        |
| 6        | 23                            | นาย         | ີວນູູลຍ໌      | ธีรอภิศักดิ์กุล    |
| 7        | 26                            | นาย         | ົ້ວເชีຍร      | รุ่งปัญญา          |
| 8        | 27                            | นาย         | อนันต์        | ทินะพงศ์           |
| 9        | 28                            | นางสาว      | บุศยรินทร์    | อัครบวรพรนิธิ      |
| 10       | 37                            | นาย         | เทิดศักดิ์    | เป็นสุข            |
| 11       | 39                            | นาย         | ลักษณ์        | อภิชาติธรรม        |
| 12       | 40                            | นาย         | ไชยชาญ        | แสงทน              |
| 13       | 41                            | นาง         | พัทธนันท์     | ทองประเสริฐ        |
| 14       | 48                            | นางสาว      | วรรณวิภา      | กาญจนวิไล          |
| 15       | 54                            | นาย         | ชูศักดิ์      | บูรณจตุพร          |
| 16       | 55                            | นาย         | รัชชิต        | จันทร์กระจ่างจิต   |
| 17       | 61                            | นาย         | ชัยวัฒน์      | เพชรวิเศษกุล       |
| 18       | 64                            | นาย         | แมน           | เกียรติศักดิ์วัฒนา |
| 19       | 77                            | นาย         | อนันต์        | ใช้ปัญญากุล        |
| 20       | 79                            | นางสาว      | จิตตินันท์    | ปกป้อง             |
| 21       | 80                            | นาย         | ศักดิ์        | ธรรมาภิรานนท์      |
| 22       | 84                            | นาย         | อรรณพ         | ชาติไชยไววิทย์     |
| 23       | 85                            | นาย         | นิทัศน์       | จิรธรรมธนากุล      |
| 24       | 86                            | นาย         | ประพนธ์       | จิรธรรมธนากุล      |
| 25       | 87                            | นาง         | ศิริมา        | เก่งรักษ์สัตว์     |
| 26       | 89                            | นางสาว      | สายพิณ        | สินสุขประเสริฐ     |
| 27       | 93                            | นางสาว      | ขนิษฐา        | จุฑานพรัตน์        |
| 28       | 95                            | นาย         | ີວິມຄ         | หิมโสภา            |
| 29       | 99                            | นางสาว      | นภา           | คำจีระ             |
| 30       | 101                           | นาย         | สมเกียรติ     | ลิมปนาภิรักษ์      |

| ลำดับที่ | หมายเลข<br>ผู้ชำนาญการศุลกากร | คำนำหน้า | ชื่อ          | นามสกุล          |
|----------|-------------------------------|----------|---------------|------------------|
| 31       | 107                           | นาย      | ธงซัย         | ทรงศร            |
| 32       | 108                           | นาย      | วิรัตน์       | บิณศิรวานิช      |
| 33       | 109                           | นางสาว   | ศันสนีย์      | สินสวัสดิ์       |
| 34       | 112                           | นาย      | สามารถ        | รุ่งรุจิไพศาล    |
| 35       | 113                           | นาง      | เทียนสว่าง    | รุ่งรุจิไพศาล    |
| 36       | 114                           | นาย      | สุวัฒน์       | รัตนจินดา        |
| 37       | 118                           | นางสาว   | สิริพร        | สกุลสุขศิริ      |
| 38       | 121                           | นาง      | กัญญณัช       | แป้นคุ้มญาติ     |
| 39       | 122                           | นาย      | เอกชัย        | ชัชวาลสกุล       |
| 40       | 129                           | นาย      | เกียรติศักดิ์ | วิจิตรพิเชียรกุล |
| 41       | 131                           | นาย      | ศิริพงษ์      | วัชราพฤกษ์       |
| 42       | 132                           | นาย      | พิพัฒน์ชัย    | จันทร์เรื่อง     |
| 43       | 159                           | นาย      | ธนวัฒน์       | มรุธราเลิศ       |
| 44       | 162                           | นาย      | ธิราวุฒิ      | มณีรัตน์         |
| 45       | 163                           | นาย      | มาโนช         | ภู่มณี           |
| 46       | 418                           | นางสาว   | พิชชาภา       | ทิพย์สุมาลี      |
| 47       | 571                           | นาย      | สุชาติ        | ไชยพิณ           |
| 48       | 573                           | นาย      | วุฒิชัย       | ศรีบุญไทย        |
| 49       | 576                           | นาย      | สิทธิชัย      | นึ่งเจริญ        |
| 50       | 577                           | นางสาว   | พรทิพย์       | เมฆารักษ์ภิญโญ   |
| 51       | 579                           | นางสาว   | กิริยา        | ชูทอง            |
| 52       | 583                           | นาง      | ณัฐพัชญ์      | สำเภาธนพัฒน์     |
| 53       | 588                           | นาง      | ชไมพร         | ตันติวงศ์        |
| 54       | 590                           | นาง      | สุจิตรา       | สัจจาวิริยะ      |
| 55       | 593                           | นาย      | ยิ่งยง        | เอื้อแสวงบุญ     |
| 56       | 595                           | นาย      | สุโรจน์       | สมอรัตน์         |
| 57       | 596                           | นางสาว   | สิรีญาน์      | เหมือนโพธิ์      |
| 58       | 600                           | นาง      | สุพร          | วาริพันธน์       |
| 59       | 602                           | นาย      | อนุชา         | วิชิตจิตรกุล     |
| 60       | 603                           | นาย      | อโณทัย        | ตรีชิต           |

| ลำดับที่ | หมายเลข<br>ผู้ชำนาญการศุลกากร | คำนำหน้า | ชื่อ       | นามสกุล          |
|----------|-------------------------------|----------|------------|------------------|
| 61       | 604                           | นาง      | ขนิษฐา     | ทองมาก           |
| 62       | 606                           | นางสาว   | ปรียาภรณ์  | สุขทวี           |
| 63       | 608                           | นาย      | ชัชวาลย์   | สังข์แก้ว        |
| 64       | 609                           | นาง      | ลัดดา      | ภานุพรประพงศ์    |
| 65       | 611                           | นาย      | วิชาติ     | แซ่ไล่           |
| 66       | 612                           | นางสาว   | ลักขณา     | วีระเสถียร       |
| 67       | 613                           | นาง      | บังเอิญ    | อุอินทร์         |
| 68       | 614                           | นางสาว   | ปุญชรัสมิ์ | เมษะสิริลักษณ์   |
| 69       | 616                           | นาย      | สุกัณย์    | สัจจะธนะสกุล     |
| 70       | 618                           | นางสาว   | ลัดดาวัลย์ | อุปมา            |
| 71       | 619                           | นางสาว   | วิชชุตา    | บอขุนทด          |
| 72       | 620                           | นางสาว   | ปียดา      | ลมุนพันธ์        |
| 73       | 621                           | นางสาว   | ภารดี      | ศุขพงษ์          |
| 74       | 624                           | นาย      | สุรัตน์    | วิรัตกพันธ์      |
| 75       | 626                           | นาย      | วิวัฒน์    | วังทอง           |
| 76       | 627                           | นาย      | ปราโมทย์   | อรุณรุ่ง         |
| 77       | 633                           | นาย      | อุษนากร    | โตศักดิ์         |
| 78       | 634                           | นางสาว   | ดวงดาว     | รัตนสร้อย        |
| 79       | 636                           | นาย      | ธงไชย      | ปีตินวสกุล       |
| 80       | 637                           | นางสาว   | อัญชลี     | เป้าบ้านเซ่า     |
| 81       | 638                           | นาย      | สถาพร      | รุ่งเกียรติวานิช |
| 82       | 641                           | นาย      | พิชา       | สมบัติมาก        |
| 83       | 646                           | นางสาว   | วรรณรักษ์  | ดีเฉลา           |
| 84       | 647                           | นางสาว   | สกุลรัตน์  | ธงทองคำ          |
| 85       | 648                           | นาย      | สุเทพ      | เชียงอินทร์      |
| 86       | 651                           | นางสาว   | ยุพดี      | มาหมื่น          |
| 87       | 655                           | นาย      | มนัส       | เอี่ยมผาสุข      |
| 88       | 656                           | นางสาว   | ยุพา       | เอื้อแสวงบุญ     |
| 89       | 659                           | นางสาว   | ณัฏชาภรณ์  | ลาภประสพ         |
| 90       | 660                           | นาย      | อมรวุฒิ    | อัมราภิบาล       |

| ลำดับที่ | หมายเลข<br>ผู้ชำนาญการศุลกากร | คำนำหน้า | ชื่อ       | นามสกุล          |
|----------|-------------------------------|----------|------------|------------------|
| 91       | 665                           | นาย      | วรรณวัฒน์  | ป้องกันภัย       |
| 92       | 668                           | นาย      | สมคิด      | โสภณธนกิจสกุล    |
| 93       | 707                           | นาง      | เสาวลักษณ์ | บุตรดาวงษ์       |
| 94       | 776                           | นางสาว   | มัณทนา     | โกวิทยามงคล      |
| 95       | 777                           | นาย      | ชัยรัตน์   | โกวิทมงคล        |
| 96       | 963                           | นาย      | สมพงษ์     | บัณฑิตวรชัย      |
| 97       | 1308                          | นาง      | จณินญา     | เลาหะสวัสดิ์ชัย  |
| 98       | 1314                          | นางสาว   | สุนิสา     | วิเชียรวัฒน์     |
| 99       | 1333                          | นาย      | วิริทธิ์พล | คงอ่ำ            |
| 100      | 1346                          | นาง      | ขวัญเรียม  | สินสวัสดิ์       |
| 101      | 1397                          | นาย      | เซษฐา      | เลิศนันทนายศ     |
| 102      | 1882                          | นาย      | สุรสิทธิ์  | วงค์วิลาศ        |
| 103      | 1903                          | นาย      | วีระ       | อินทรภักดี       |
| 104      | 1935                          | นาง      | ີວູກາ      | เสริมพงศ์สุวัฒน์ |
| 105      | 1958                          | นางสาว   | รัชนี      | จตุรพรภิญโญ      |
| 106      | 1982                          | นาย      | สัสคง      | สสกรณ์กุล        |
| 107      | 1998                          | นาย      | สุวรรณ     | บำรุง            |
| 108      | 2007                          | นางสาว   | จันแรม     | อภัยจิตร์        |
| 109      | 2037                          | นาย      | สำเริง     | บุญถนอม          |
| 110      | 2052                          | นางสาว   | หทัยวัติ   | กระต่ายเกิด      |
| 111      | 2063                          | นาย      | ธนา        | แสงมณี           |
| 112      | 2071                          | นาง      | ภษิมา      | ชาภักจานนท์      |
| 113      | 2076                          | นาย      | สุรชัย     | กิจพิทักษ์       |
| 114      | 2083                          | นางสาว   | นฤมล       | สีลานุสรณ์       |
| 115      | 2086                          | นางสาว   | จิราภรณ์   | พานิชชวลิต       |
| 116      | 2089                          | นางสาว   | บุญญิศา    | บุญเกียรติบุตร   |
| 117      | 2297                          | นางสาว   | ณัทพัช     | รักสีบุตรสา      |
| 118      | 2511                          | นาย      | พสิษฐ์     | ศรียงลัคนา       |
| 119      | 2525                          | นางสาว   | ภัทรกมล    | สมนึก            |
| 120      | 2580                          | นาย      | ศิวรุฒิ    | พิลาโสภา         |

| ลำดับที่ | หมายเลข<br>ผู้ชำนาญการศุลกากร | คำนำหน้า | ชื่อ      | นามสกุล   |
|----------|-------------------------------|----------|-----------|-----------|
| 121      | 2620                          | นาย      | พงษ์พัฒน์ | สัตยวินิจ |
| 122      | 2704                          | นาง      | ไปรมา     | ไพรวัลย์  |
| 123      | 2813                          | นาย      | โสภณ      | ดุลยรัศมี |
| 124      | 2857                          | นางสาว   | ชาลิสา    | จิวานนท์  |
| 125      | 3002                          | นางสาว   | สาวิตรี   | ต่อซอน    |

ประกาศ ณ วันที่ 3 ตุลาคม 2567 หมายเลขโทรศัพท์ 08 0015 1901